## CONFIGURACIÓN APP ALEXIA FAMILIA

Pueden acceder a la plataforma ALEXIA desde la Web del Colegio (www.sanjosedebegona.es) pero también tienen la posibilidad de descargarse la app ALEXIA FAMILIAS desde PLAY STORY (para móviles Androi) y APP STORY (para móviles apple). En estos casos necesitará configurar el centro con el código 12sb.

1°) Hay que introducir el usuario facilitado en el correo electrónico que ha recibido, la contraseña que usted ha puesto y el código de centro ("12sb"). Esta operación solo se hace una vez pues queda grabada en el móvil.

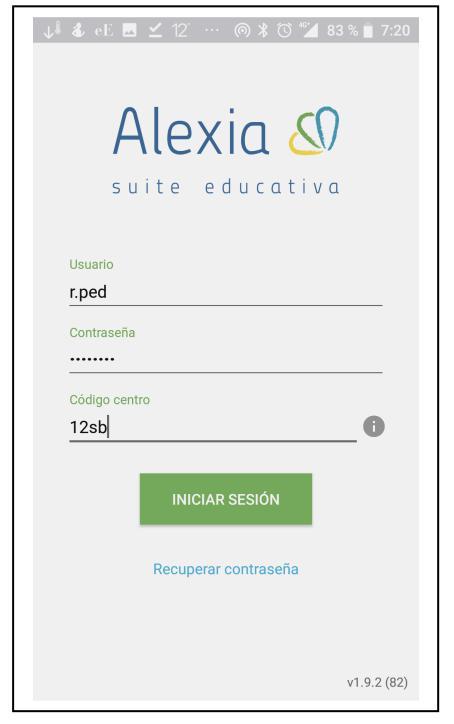

2°) Pulse "Iniciar Sesión" y accederá a la cuenta donde podrá gestionar el seguimiento de todos sus hijos/as.

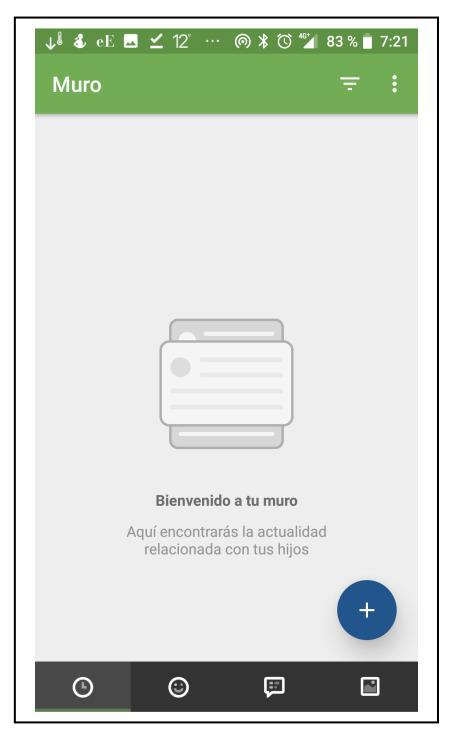

## 3º) Pulse en el triángulo,

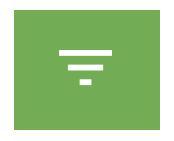

para configurar los "filtros". Selecciones todas las opciones que aparecen.

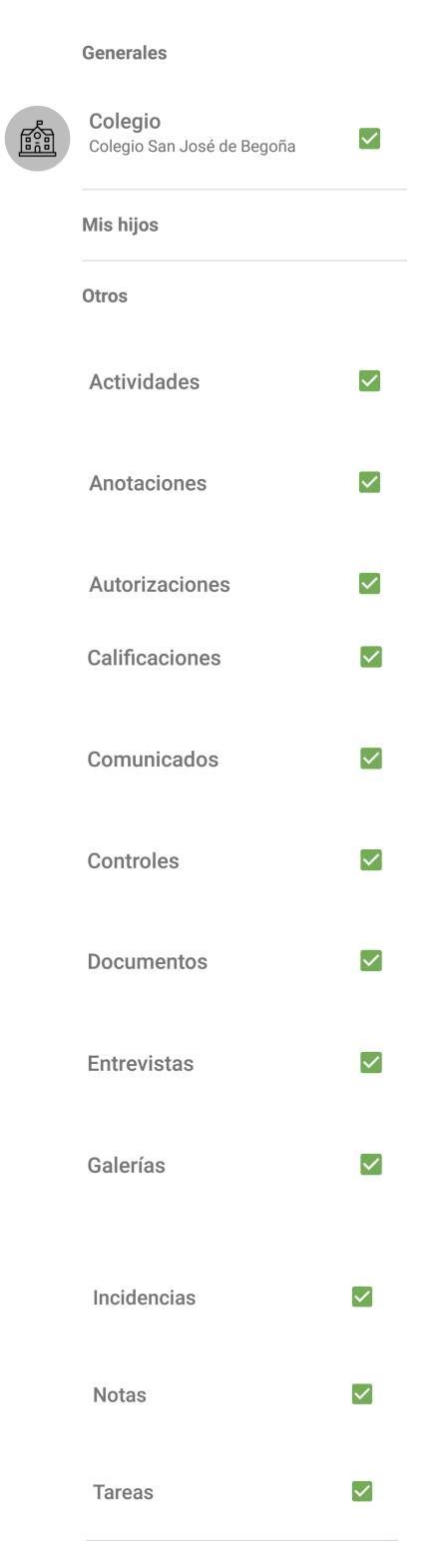